## **Instructions for Online Pre-training Review**

User name: student number (with 's')

Password: **p**yyyymmdd! (your date of birth; note the 'p' and the exclamation mark)

Note: if you have deferred you will need to call the help desk for password assistance 99254888

## Pre-Training Review -- access instructions

1. Start Internet Explorer (link near the bottom left of the screen):

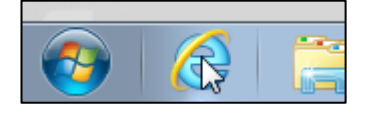

2. If the screen below doesn't appear, go to the RMIT homepage (www.rmit.edu.au)

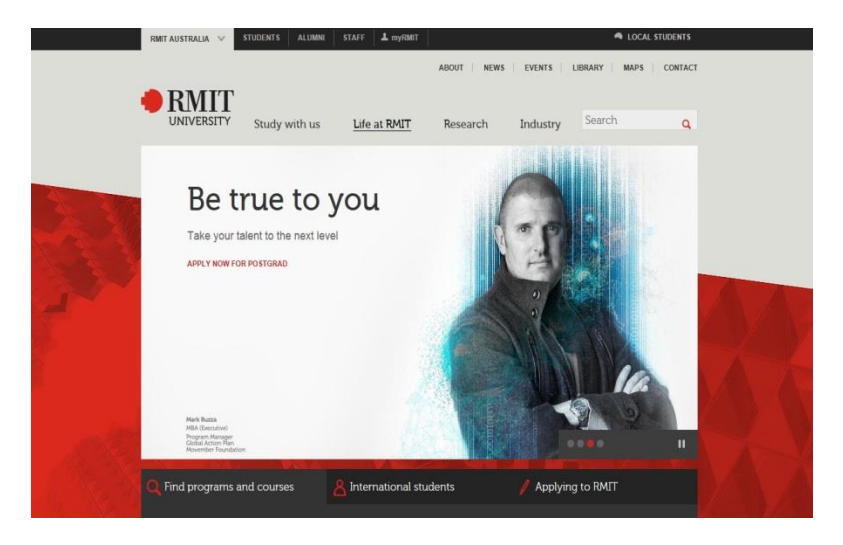

3. Pick the "myRMIT login" link (see below)

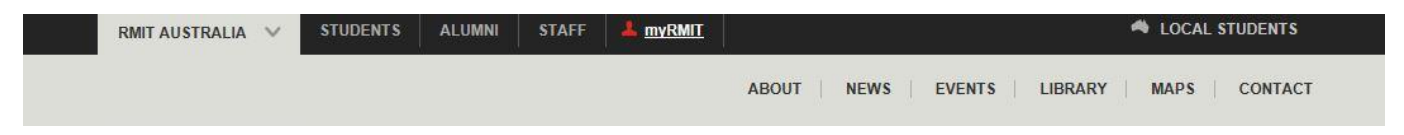

4. Type your RMIT ID (i.e. s1234567) and your rmit password (i.e. pYYYYMMDD! where this is lower case "p" proceeded by your date of birth backwards and an "!")

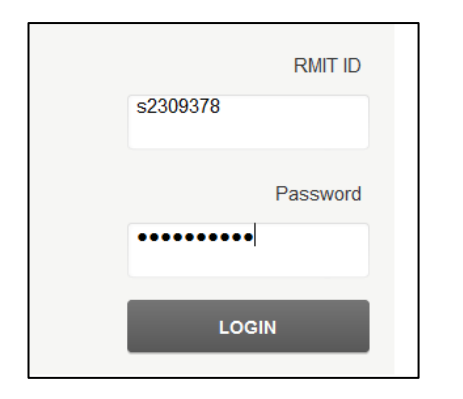

5. The screen below should appear. Pick the "myStudies" tab (see below)

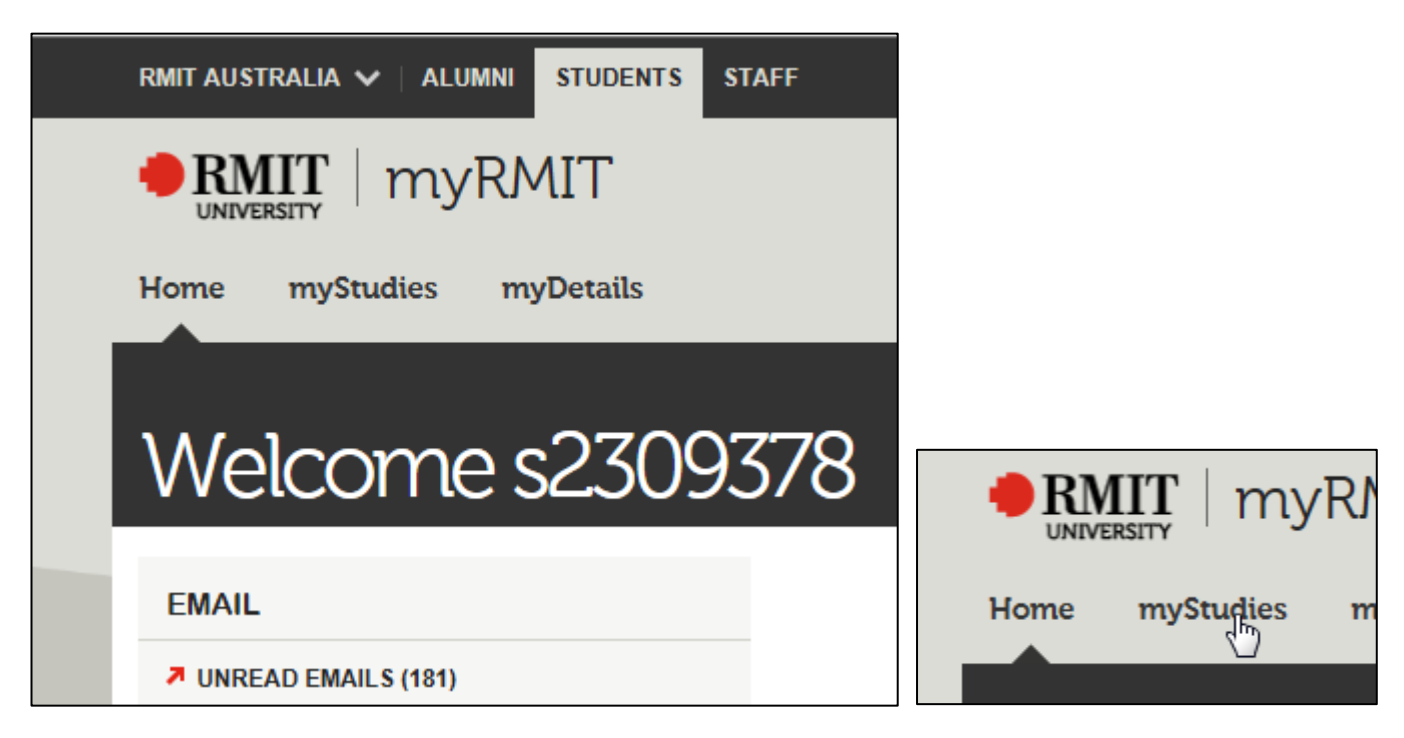

6. In the list of programs, pick your program code (i.e. C5249) – see below

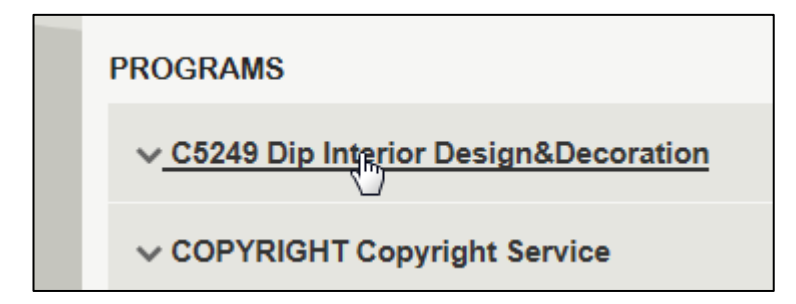

7. The list above will open. Pick the link "Blackboard" (see below)

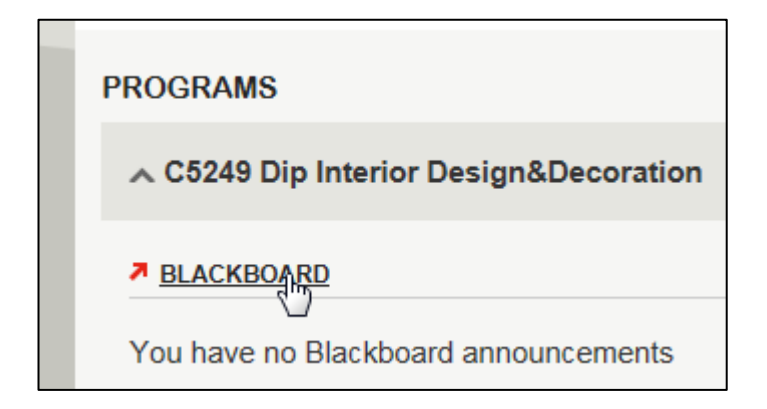

8. The Blackboard program shell will now appear (see below)

| Ø Blackboard Learn - Windows Internet Explore               | rer                                                                             |                              |                       |
|-------------------------------------------------------------|---------------------------------------------------------------------------------|------------------------------|-----------------------|
| Programs and courses                                        |                                                                                 |                              | 🚊 Demo User 🚦 🔻 🔘     |
| Student Alerts                                              | Student Alerts                                                                  | <b>b</b>                     | Go To Teacher View    |
| <ul> <li>C5325 (Dip of Visual<br/>Merchandising)</li> </ul> |                                                                                 |                              |                       |
| Student Alerts                                              | My announcements                                                                | To do                        |                       |
| Student Calendar<br>Library resources                       | No Course or Organisation Announcements have been posted in the last 7<br>days. | 2                            |                       |
| My Grades                                                   | more announcements>                                                             | What's Past Due              | Actions ¥             |
| Privacy                                                     |                                                                                 | All Items (0)                | •                     |
|                                                             | My tasks                                                                        | What's Due                   | Actions 🐱             |
| LLN Pre Training Review                                     | My Tasks:                                                                       | Select Date: 26/11/2014 🔲 Go |                       |
|                                                             | No tasks due.                                                                   | ▼ Today (0)                  | •                     |
| • • • • • • • • • • • • • • • • • • •                       | more tasks $\rightarrow$                                                        | Nothing Due Today            |                       |
| * * * * * * * * * * * *                                     |                                                                                 | Tomorrow (0)                 |                       |
| · · · · · · · · · · · · · · · · · · ·                       | What's new                                                                      | This Week (0)                | ·····                 |
| · · · <b>· · · · · · · · · · · ·</b> · · · ·                | Actions ¥                                                                       | Future (0)                   | ·····                 |
|                                                             | No Notifications                                                                | Last Updated: 2              | 20 October 2014 13:17 |
|                                                             | Last Updated: 20 October 2014 13:17                                             | Alerts                       | - 1                   |
|                                                             | Needs attention                                                                 |                              | ~                     |

9. Pick either "Pre-training review " or "LLN Pre Training Review" or "Pre-Commencement" located in the left hand pane (see below)

| Privacy                 |   |
|-------------------------|---|
| LLN Pre Training Review |   |
|                         | - |

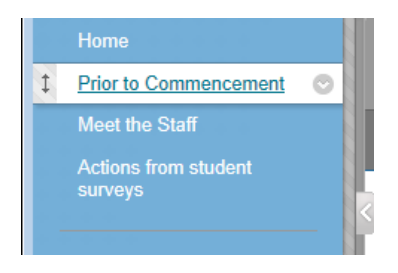

10. Note that there are 3 parts to the evaluation, you will need to return to this page to complete parts 2 and 3. Pick the "Part 1" link to start the quiz (see below)

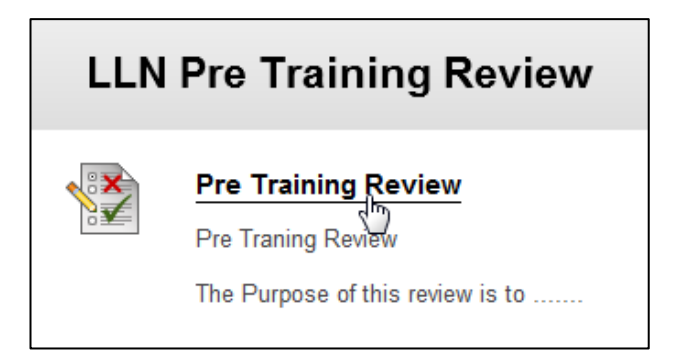

11. Read the instructions then pick the "Begin" button (see below)

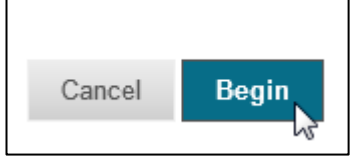

12. When completed, "Save and Submit" button (see below)

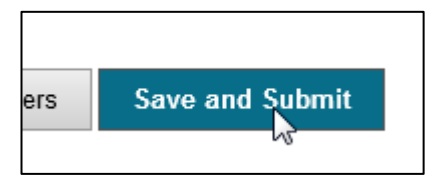

13. A summary will now appear. Have a quick read, then pick the "OK" button at the bottom right

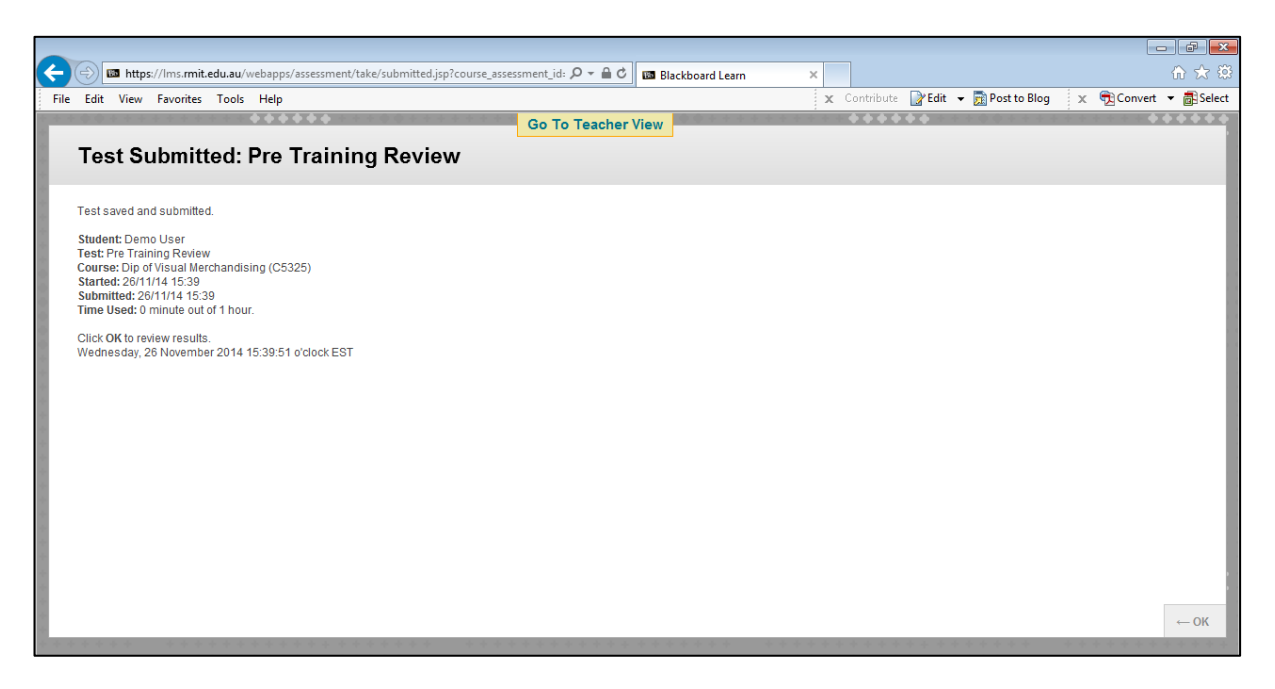

- 14. Now complete Part 2 and Part 3 in the same way.
- 15. To now exit the "blackboard" shell, pick the icon near the top right corner of the screen (see below)

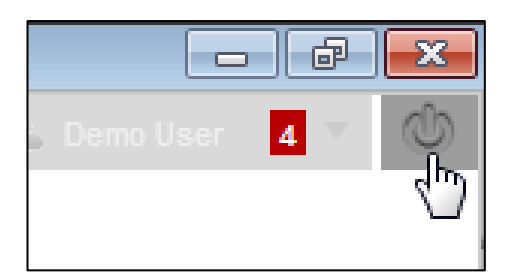

16. Close the Internet browser to complete this task.